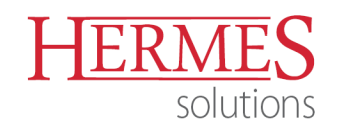

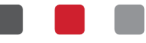

# NAVODILO: Pošiljanje eRačunov

Verzija Programa: Fakturiranje od verzije 6.315 naprej in eBilling od verzije 6.032 naprej

### Procesni vidik:

Priprava eRačunov v Fakturiranju poteka na povsem enak način kot obstoječe fakture, razlika je le v dodatni administraciji v registru poslovnih partnerjev, glavi faktur...

### Postopek izvedbe:

## Ureditve prejemnikov – šifrant partnerjev

V šifrantu **Kupci in dobavitelji** uredimo poslovne subjekte glede na to, ali prejemajo račune preko banke / UJPa ali elektronske pošte. Obvezno moramo še urediti:

- TRR (zapis naj bo v »stari« obliki 5-10 znakov)
- Davčna številka
- Matična številka
- BIC banke (za proračunske uporabnike je UJPLSI2DICL; za podjetje se vpiše 11 mestni BIC njihove banke)
- **eRačun Banka/UJP** (pošiljamo preko banke oz. UJPNeta, obvezna podatek tudi e-mail) ali **e-mail** (pošiljanje preko elektronske pošte; če pošiljamo na več elektronskih naslovov, jih ločimo z »vejico«)

| Ažuriranje kupcev in dobaviteljev                                                                                                    |                                                                              | Ažuriranje kupcev in dobaviteljev                                                                                                    |                                                                              |
|----------------------------------------------------------------------------------------------------|------------------------------------------------------------------------------|----------------------------------------------------------------------------------------------------|------------------------------------------------------------------------------|
| Kupec/Dobavitelj Ostalo                                                                                                    |                                                                              | Kupec/Dobavitelj Ostalo                                                                                                    |                                                                              |
| Šifra:         00011         Prosta:         0           Naziv:         Incare         Post.         0           Post.         Incare         Post.         0           Ulica:         Infantation (PML 20)         Post.         0           Post.         Si (8360)         20200000000         0           Država:         0         0         0                                                                                                    | Finančni podatki<br>Limit 0,00<br>Saldo: 0,00<br>Debet: 0,00<br>Kredit: 0,00 | Šifra: 00010 Prosta: 0<br>Naziv: 00010 Prosta: 0<br>Posl. enota:<br>Ulica: 000000000000000000000000000000000000                                                                                                    | Finančni podatki<br>Limit: 0,00<br>Saldo: 0,00<br>Debet 0,00<br>Kredit: 0,00 |
| TRR:         Oznaka države:         SI           Davčna Št.         Oznaka države:         SI           Davčna Št.         Oznaka države:         SI           Oseba :         Image: Comparison of the second second se | ∑ SLOVENIJA                                                                  | TRR: Davčna Št. Davčna Št. Davčna |                                                                              |
| Status: 0 Mai zavezanec Eizična oseba WWW paniteta:<br>Opomba:                                                                                                    | 0 Valuta poslov.:                                                            | Status: 0 Mali zavezanec Eizična oseba WWW pariteta:<br>Opomba:                                                                                                    | 0 Valuta poslov.: EUR P                                                      |
| Bonitetni razred: 0.0                                                                                                    | a številka: 126000000000000000000000000000000000000                          | Bonitetni razred. 0 ♥ Dsnovni Kapitat 0,00 Matiča<br>Skupina SKIS: 0 Ø<br>Komercialni podatki<br>Dni do val.: Rabat: 0,00% Pogodba:                                                                                                    | na številka:                                                                 |
| Uporab DEPC                                                                                                    | Dobavnico tiskaj brez cen                                                    | Uporabi DEPC Tiskaj EAN BIC banke: LUBASI 2000 of Sifra 2: PRačun Pre prejema e-mail Banka/UUP oboje Pošiljanje p                                                                                                    | Dobavnico tiskaj brez cen                                                    |
| L]Združuj PDF priloge v eno prilogo eMait∷obcina@obcina<br>Naš TRR za prejem plačila eRačunov:                                                                                                    | .31                                                                          | ☐Združuj PDF priloge v eno prilogo eMait: podjetje@gma<br>Naš TRR za prejem plačila eRačunov:                                                                                                    | l.com, firma@gmail.com                                                       |
| Dat. nastanka:     Kreator:       Dat. spremembe:     5.03.2019       Zadnji uporabnik:     1                                                                                                    |                                                                              | Dat. nastanka:     7.07.2015     Kreator:     3       Dat. spremembe:     5.03.2019     Zadnji uporabnik:     1                                                                                                    |                                                                              |
| 🔀 ок 🔶                                                                                                    | K Prekliči ⑦ Pomoč                                                           | 🔀 ок                                                                                                    | X Prekliči 💿 Pomoč                                                           |

| Verzija dokumenta: | Datum izdaje: | Pripravil:    | Pregledal in potrdil: |
|--------------------|---------------|---------------|-----------------------|
| 1.0                | 5.3.2019      | Tadej Lupšina | lvi Čakš              |

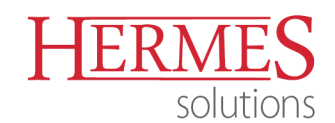

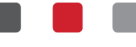

#### Priprava računa – fakturiranje

Na glavi fakture (obvezno za proračunske uporabnike) je potrebno vnesti naslednja polja – **Naročilo**, **Datum naročila**, **Št. pogodbe** (pri dobropisih **Vezna št. Ife**) in **Opomba**. V primeru, da niste vnesli vseh podatkov, vas program na to opozori.

| ∑ Spreminjanje fakture                                                                  |                                                               |                                                                                                    |
|-----------------------------------------------------------------------------------------|---------------------------------------------------------------|----------------------------------------------------------------------------------------------------|
| Faktura                                                                                 |                                                               |                                                                                                    |
| Leto: 2019 Št. raču                                                                     | na: 900015 Obd. knjiženja: 1 02 2019 do 31                    | 12 2019                                                                                                    |
| Kupec: 11 O OBČINA.                                                                     | Poslovna enota: 0 0<br>Prejemnik:                             |                                                                                                    |
| Naročilo: OBVEZEN VNOS<br>Datum naročila: 5.03.2019                                     | Veza na avansni račun: 0000                                   |                                                                                                    |
| St. pogodbe: OBVEZEN VNOS<br>Odprema od: 5.03.2019 1 do                                 | 5.03.2019 Vrsta cene                                          | etto prodajna                                                                                                   |
| Datum računa: 5.03.2019                                                                 | Vrsta prometa                                                 | μ                                                                                                    |
| Datum valute: 5.03.2019                                                                 | O Izvoz/EU<br>O Neobdavčen promet                             |                                                                                                    |
| Vrsta denarja: EUR $ ho$<br>Devizni tečaj: 1,0000                                       | ○ Druge oprostitive<br>○ Prodaja Davč. zav. z de<br>○ Tranzit | Inim izvozom                                                                                                    |
| Super rabat %: 0,00<br>Konto: 120000                                                    | ○ Tripartitni posli ○ Obdavčljivo izven Slove                 | nije                                                                                                    |
| Dostava: 2 P Tovornjak                                                                  | Dobavnica za e-slog:                                          |                                                                                                    |
| Model:   00     Za oddelek:   1                                                         | Fakturist:                                                    |                                                                                                    |
| Strošk. mesto:         00000         Ø SLOVENIJ           Potnik:         000         Ø | A Incoterm: 0,0                                               | Opozorilo                                                                                                    |
| Klavzule:<br>Opomba: OBVEZEN VNOS                                                       | Vrsta Transport: 0 0                                          |                                                                                                    |
| Način plačila: 1 ,0 Negotovin                                                           | a                                                             | Nepopolni podatki za pripravo eRačuna.<br>Preverite polja Naročilo, Datum naročila, Številka pogodbe in Opombo. |
| SCONTO rabat: 0,00% v primeru plačil.                                                   | a v Odneh<br>atrib. 🕲 OK X Prekliči @                         | D Pomoč                                                                                                    |

Po vnosu pripadajočih pozicij na že pripravljene glave faktur je račun potrebno samo še natisniti. Pri samem tiskanju se pojavi obvestilo za »URADEN dokument«. Za izdelavo eRačuna v xml obliki je potrebno izbrati **Yes**. Za tiskanje dobavnice izberete **No**. V nadaljevanju vas program še vpraša, če želite natisniti glavo, nogo dokumenta ter podpis. Obvezno je izbrati **Da**.

Vizualizacijo eRačuna v PDF formatu natisnete z nameščenim tiskalnikom (PDFCreator ali HermesPrintDok), nato pa ga je potrebno še dodatno pripeti k xml-ju. V primeru, da uporabljate Hermesov dokumentarni sistem, vam program vizualizirani dokument pripne samodejno.

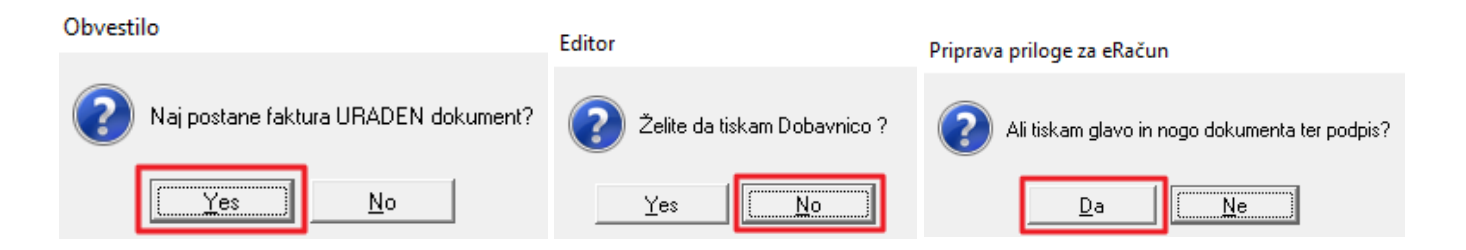

| Verzija dokumenta: | Datum izdaje: | Pripravil:    | Pregledal in potrdil: |
|--------------------|---------------|---------------|-----------------------|
| 1.0                | 5.3.2019      | Tadej Lupšina | lvi Čakš              |

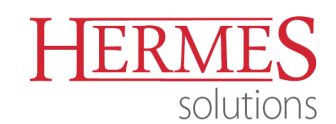

#### Pošiljanje računa - eBilling

Za upravljanje z eRačuni skrbi programski dodatek eBilling. Z njim urejamo eRačune oziroma pripenjamo še vse dodatne priloge eRačuna pred prenosom v proces izmenjave. eBilling vključuje dve ločeni področji izmenjave - *eRačun email* (pri prejemniku »e-mail«) ter *eRačun banka*/UJP (pri prejemniku »Banka/UJP«).

| 🎓 Hermes eBilling           |                         |          |       |              |                | _           |        | × |
|-----------------------------|-------------------------|----------|-------|--------------|----------------|-------------|--------|---|
| Datoteka Nastavitve Pomoč   |                         |          |       |              |                |             |        |   |
| eRačun banka/UJP 🛃 🔁 Osveži |                         |          |       |              |                |             |        |   |
| eRačun email ;e             | Arhiv združenih ovojnic |          |       |              |                |             |        |   |
| eRačun banka/UJP            | Status                  | Ovojnica | ESlog | Podpisan PDF | TRR prejemnika | Email preje | emnika | ^ |

#### Nastavitve

Za pošiljanje eRačunov preko elektronske pošte potrebujemo naslednje podatke: **SMTP strežnik**, **Vrata**, **Uporabniško ime**, **Geslo** ter **Email pošiljatelja**. V **Zadevo** in **Telo** vpišemo splošno besedilo, katerega bo prejemnik eRačuna videl na prejeti elektronski pošti.

| Email nastavitve    |                                 |                                         |  |  |  |  |
|---------------------|---------------------------------|-----------------------------------------|--|--|--|--|
| SMTP strežnik:      | na hermen 2 val                 | Vrata:                                  |  |  |  |  |
|                     | Uporabi varno povezavo (SSL)    | 🗹 Uporabi alternativni način pošiljanja |  |  |  |  |
| Uporabniško ime:    | tadej@hermes                    |                                         |  |  |  |  |
| Geslo:              | •••••                           | Testni email: svetovanje@hbs.si         |  |  |  |  |
| Email pošiljatelja: | tadej@hbs.si                    | Testiraj                                |  |  |  |  |
| Tip ovojnice        |                                 |                                         |  |  |  |  |
| Zadeva: eRaču       | ın                              |                                         |  |  |  |  |
| Telo: Pozdra        | avljeni.                        |                                         |  |  |  |  |
| V prilo             | V prilogi vam pošiljamo eRačun. |                                         |  |  |  |  |
| Lep P<br>Tadej      | ozdrav,                         |                                         |  |  |  |  |

Za pošiljanje eRačunov preko spletne banke moramo v nastavitvah eBillinga določiti **Tip ovojnice.** Le-ta se razlikuje glede na to pri kateri banki imate urejeno pošiljanje eRačunov.

| lip o       | ovojnice                             |  |  |  |  |
|-------------|--------------------------------------|--|--|--|--|
| -           | HALCOM                               |  |  |  |  |
| E           | UJP                                  |  |  |  |  |
| ]           | HALCOM                               |  |  |  |  |
| 1           | SKB                                  |  |  |  |  |
| Banka Koper |                                      |  |  |  |  |
|             | Banka Celje                          |  |  |  |  |
|             | NKBM                                 |  |  |  |  |
|             | Delavska hranilnica / Hranilnica LON |  |  |  |  |

| Verzija dokumenta: | Datum izdaje: | Pripravil:    | Pregledal in potrdil: |
|--------------------|---------------|---------------|-----------------------|
| 1.0                | 5.3.2019      | Tadej Lupšina | Ivi Čakš              |

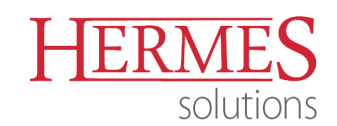

### Upravljanje z računi

Do programa eBilling dostopamo v programu Fakturiranje z gumbom **Pošiljanje eRačunov**.

V pregledu vidite vse eRačune, ki so pripravljeni za pošiljanje.

| termes eb                         | illing                |                          |                         |          |                                                                          |                                          |                        |                | - 🗆                            |
|-----------------------------------|-----------------------|--------------------------|-------------------------|----------|--------------------------------------------------------------------------|------------------------------------------|------------------------|----------------|--------------------------------|
| oteka N                           | lastavitve            | Pomoč                    |                         |          |                                                                          |                                          |                        |                |                                |
| čun banka                         | /UJP 🗕 🎅              | Osveži                   |                         |          |                                                                          |                                          |                        |                |                                |
| ice Arhiv                         | Združen               | e ovojnice Arhiv združen | nih ovojnic             |          |                                                                          |                                          |                        |                |                                |
| Številk                           | a Leto                | Datum                    | Status                  | Ovojnica | ESlog                                                                    | Podpisan                                 | PDF                    | TRR prejemnika | Email prejemnika               |
| 1000                              | -                     |                          | The second second       |          | And In Concession, Name                                                  |                                          |                        |                | and in the second              |
| 100                               | 100.0                 | 10.0012-0.00             | Tables .                |          | And States                                                               | 1.1                                      |                        |                | and the second second          |
| 1000                              | 100                   | 10.00                    | No. of Concession, Name |          | And Distant                                                              | 12                                       |                        |                | with the state of the          |
| 100                               | 100.0                 | 10.000                   | 10.000                  |          | Aug. (19 1989) (19 19                                                    | 12                                       |                        |                | And the second                 |
| 100                               | 100                   | 10.000                   | Transfer .              |          | These Contracts in such                                                  | 1.0                                      |                        |                | with the standing              |
| 10                                | 1000                  | 44,000,000               | -                       |          | April 19 Killing Law                                                     |                                          |                        |                | all faith the                  |
| 1000                              | 1.000                 | 1000                     | 1.000                   |          | Theory of the Party of the                                               | 0                                        | Second Statements      |                | had been opposited             |
| 1.000                             |                       | 10000                    | 1.0.00                  |          | Anna (A. C. State, etc.)                                                 |                                          |                        |                | and the second second          |
| -                                 | 1000                  | 1-20-000                 | 10.000                  |          | They do to the last                                                      |                                          |                        |                | half been after                |
| 1000                              |                       |                          | T-B-B-B-P               |          | Second Collinson                                                         |                                          | Annual Contract, (Co., |                | and the second second          |
| 900015                            | 5 2019                | 05.03.2019 14:07:56      | V obdelavi              |          | Racun2019900015.xml                                                      |                                          | Racun20199000015_20    |                | obcina@obcina.si               |
| . račun                           | n <b>a: 9000</b>      | 015/2019                 |                         |          | PREJEMNIK RAČI                                                           | JNA                                      |                        |                | Datum: 05.03.20<br>Ura: 14:07: |
| ospodari<br>Ilica 12<br>250 Krško | ks družba<br>o<br>088 | d.o.o.                   |                         |          | OSCIMA 2022<br>ONAUSIO TRO<br>UNO 2022<br>DS: SHADDENS<br>IRAN: SHADDENS | ивелик<br>33<br>59 к<br>7<br>72 коло 199 |                        |                |                                |

Funkcionalnosti gumbov:

- **Dodaj prilogo** dodamo vizualizacije eRačuna v PDFju ali katero drugo prilogo;
- Briši prilogo brišemo XML eRačuna, vizualizacije eRačuna v PDFju ali katero drugo prilogo;
- Briši dokument brišemo pripravljen eRačun iz seznama (priporočljivo je, da najprej pobrišemo priloge);
- Združi ovojnice združimo dva ali več eRačunov v eno ovojnico;
- Pošlji in arhiviraj izberete dokument, ki bo poslan prejemniku po elektronski pošti in arhiviran;
- Arhiviraj eRačune, ki smo jih poslali preko banke, prestavimo v zavihek »Arhiv«;
- **Podpiši račun** eRačun podpišemo z digitalnim certifikatom, pripravi se ZIP datoteka (npr. env\_Racun20199000015.zip),
- Združi PDF priponke združimo PDF priloge v en dokument.

| Verzija dokumenta: | Datum izdaje: | Pripravil:    | Pregledal in potrdil: |
|--------------------|---------------|---------------|-----------------------|
| 1.0                | 5.3.2019      | Tadej Lupšina | lvi Čakš              |